### SkyPDFボタンのない印刷指定画面から印刷した書類を1つのPDFにまとめる方法

SkyPDFボタン(※1)のない印刷指定画面(※2)では、プリンタにSkyPDF等 のPDF仮想プリンタを指定して印刷すると、1つの書類が1つのPDFとして印刷 (出力)されます。

※1 SkyPDFボタンは、複数の申告書等の書類を1つのPDFにまとめて印刷 する機能で、SkyPDFを使用するTKCシステムで共通の機能です

(eTaxEffect等のSkyPDFを使用しないTKCシステムでは、 当ボタンはありません。)

また、SkyPDFがインストールされていないPCでは、当ボタンは非活性 で使用できないことにご留意ください。

- ※2 SkyPDFボタンがあるのは、法人税や地方税の申告書の印刷指定画面のみ です。その他の印刷指定画面(※3)では未対応です。
- ※3 消費税の申告書、検討表、確認表、概況書、納付書、財務諸表、勘定科目内訳 明細書などの印刷指定画面

| プリンタ<br>SkyPDF Pro D | river  |      | •     |
|----------------------|--------|------|-------|
| 7℃Lt*ユー(⊻)           | SkyPDF | 印刷開始 | キャンセル |

SkyPDFボタンのない印刷指定画面から印刷する書類を1つのPDFにまとめる 方法として、以下の2つの方法を紹介します。

Ⅰ 複数のPDFを、1つのPDFに結合する方法 [P2~P3]
 Ⅱ 印刷設定の機能で、1つのPDFに追加印刷する方法 [P4~P6]

なお、これらの方法は、SkyPDF以外のPDF仮想プリンタやPDF編集ツール でも可能です。当資料では、TKCシステムと一緒にインストールしてご利用いただく SkyPDF(※4)を使用した方法を紹介します。

※4 TKCシステムと一緒にインストールされるSkyPDFは、「SkyPDF Pro Driver」や「SkyPDF BI-Driver for TKC」のいずれかとなります。 どちらをご利用でもご対応いただけます。

### <u>I 複数のPDFを、1つのPDFに結合する方法</u>

5つの書類をPDFで作成し、これらを1つのPDFに結合する例で説明します。

- 1. システムより対象となる書類をPDFで印刷します。
  - ※印刷指定画面で、プリンタに「SkyPDF Pro Driver」や「SkyPDF BI-Driver for TKC」等のPDF仮想プリンタを指定し、「印刷開始」ボタンより印刷します。
     1書類が1つのPDFで出力されます。(計5つのPDFが出力されます。)

| プリンター             |      |       |  |  |
|-------------------|------|-------|--|--|
| SkyPDF Pro Driver |      |       |  |  |
|                   |      |       |  |  |
| プレビュー(⊻) SkyPDF   | 印刷開始 | キャンセル |  |  |

2. Windows のスタートボタンをクリックし、「SkyPDF Utility」(※)をクリックします。

| $\sim$     | S              |   |
|------------|----------------|---|
|            | SKYCOM         | ^ |
| <u>ين</u>  | SkyPDF Driver  |   |
| $\bigcirc$ | SkyPDF Utility |   |
|            | ı م            |   |

※当ツールは、SkyPDFのインストール時に一緒にインストールされます。
 ※「PDF結合」「分割/ページ抽出」「一括PDF出力」の3つの機能があります。
 各機能の詳細は、当ツールのメニューの「ヘルプ」をご参照ください。

3.「PDF結合」タブで、結合対象の5つのPDFファイルを指定し、「結合開始」 ボタンをクリックします。

| 1.00                           | 類 フォルダ                                                                                          |                                              | ファイル名      | ページ数       | バージョン    | ファイル選択      |
|--------------------------------|-------------------------------------------------------------------------------------------------|----------------------------------------------|------------|------------|----------|-------------|
| 1 😨                            | C¥L                                                                                             | i.v¥                                         | 1pdf       | 22         | 1.4      |             |
| 2                              | C¥Lasra⊪ter.                                                                                    | i.w                                          | 2.pdf      | 22         | 1.4      | 肖耶余         |
| ĕ                              | C¥ ker./hon                                                                                     | vla da gr¥                                   | 3pdf       | 22         | 1.4      |             |
| Ĩ                              | C# Avaivelings                                                                                  | Rikamuka *⊥¥<br>Marina ana√                  | 4 pdf      | 22         | 1.4      | 上へ          |
| C                              |                                                                                                 | na na 1-*"                                   | opar       | 22         | 1.4      |             |
|                                |                                                                                                 |                                              |            |            |          | 下へ          |
|                                |                                                                                                 |                                              |            |            |          |             |
|                                |                                                                                                 |                                              |            |            |          | 全削除         |
|                                |                                                                                                 |                                              |            |            |          |             |
|                                |                                                                                                 |                                              |            |            |          | -21 12      |
|                                |                                                                                                 |                                              |            |            |          | JUC1-       |
| 出力フ:<br>〇指                     | 結合後のページ数:<br>ォルダ<br>定したフォルダにPDFを出                                                               | けする                                          | 110 ^°>°   | ファイルサイズ合計: | 1,283 KB |             |
| L<br>出力フ:<br>○指<br>◎元<br>○     | 結合後のページ数:<br>ォルダ<br>定したフォルダにPDFを出<br>¥Users¥1wmk-ru4・、¥D<br>ファイルと同じフォルダにPC<br>¥Users¥・・・・・・・www | けする<br>Documents<br>DFを出力する<br>Documents¥wo  | 110 ^%->/* | ファイルサイズ合計: | 1,283 KB | 多照          |
| 出力7:<br>〇指<br>〇元<br>〇二<br>出力7: | 結合後のページ数:<br>オルダ<br>定したフォルダにPDFを出<br>¥Users¥Iwmkーは・-¥D<br>ファイルと同じフォルダにPC<br>?メール名               | けする<br>Documents<br>DFを出力する<br>Documents¥wo  | 110 ^*->*  | ファイルサイズ合計: | 1,283 KB | >₩          |
| 出力7:<br>〇指<br>〇元<br>〇元         | 結合後のページ数:<br>オルダ<br>定したフォルダにPDFを出<br>¥Users¥1************************************               | は力する<br>Documents<br>DFを出力する<br>Documents¥wc | 110 ^*->*  | ファイルサイズ合計: | 1,283 KB | シルビー<br>参照… |

ファイル選択(赤枠)

「ファイル選択」ボタンから選択するか、★のリスト領域に対象ファイルを ドラッグ&ドロップします。 ※複数のファイルの一括選択が可能です。 なお、ファイルの結合順序は、★のリスト領域の上のファイルから順番に結合 されるため、結合順にファイルが上から下に並んでいることを確認します。

結合順序の変更(青枠)

結合順序を入れ替える(※)場合は、「上へ」や「下へ」ボタンで入れ替えます。 なお、ファイル選択後は、選択時の並び順からずれて表示されることがあるため、 並び順が正しいかどうか確認してください。

※結合順序の入れ替えは、1ファイルずつしか行えません。

③ 出力ファイル名(緑枠)

「別名」(※)をチェックし、結合して作成するPDFのファイル名を指定します。 ※「元ファイル名」にチェックを付けると、結合元のファイルが上書かれるため、 別名で指定することをお勧めします。

4. 作成された上記3のPDF(当該例では「勘定科目内訳明細書.pdf」)を開いて、 印刷対象の5つの書類の内容が全て順番に結合されていることを確認します。

### Ⅱ 印刷設定の機能で、1つのPDFに追加印刷する方法

追加印刷の機能を利用し、5つの書類を1つのPDFに印刷する例で説明します。

- 1. 検索ボックス(虫眼鏡マーク)をクリックし、検索窓に「プリンタ」と入力します。
- 2. 検索結果の「プリンターとスキャナー」をクリックします。

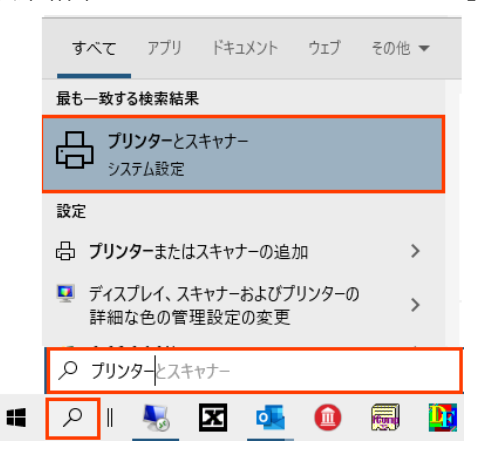

使用するSkyPDF (※)の「管理」ボタンをクリックします。
 ※「SkyPDF Pro Driver」もしくは「SkyPDF BI-Driver for TKC」のいずれかです。

| 設定                  |                          |  |  |
|---------------------|--------------------------|--|--|
| ☆ ホーム<br>設定の検索  ♪   | プリンターとスキャナー              |  |  |
| デバイス                | SkyPDF BI-Driver for TKC |  |  |
| Bluetooth とその他のデバイス | SkyPDF Pro Driver        |  |  |
| 品 ブリンターとスキャナー       | キューを開く 管理 デバイスの削除        |  |  |

- 4.「印刷設定」のリンクをクリックします。
- 5. 印刷設定の画面で、「同名ファイルが保存した場合の設定」欄を「既存ファイルの後 に追加する」に変更し、同画面を「OK」ボタンで閉じます。
  - ※「保存先を指定する」欄のチェックはどちらでもOKですが、チェックを付ける ことをお勧めします。

# ※「SkyPDF Pro Driver」の場合

# 

| デバイスの管理                                                              | ♣ SkyPDF Pro Driver 印刷設定                                                          | ?              | × |
|----------------------------------------------------------------------|-----------------------------------------------------------------------------------|----------------|---|
| ブリンターの状態: アイドル<br>ブリンターキューを開く 既定<br>テスト ページの印刷<br>トラブルシューティング ツールの実行 | ページ設定 圧縮オブション フォントの埋め込み セキュリティ すかし タイムスタンプ 文書 PDF/A パージョン情報<br>用紙のサイズ<br>「 標準(① : |                |   |
| ブリンターのブロパティ<br>印刷設定<br>ハードウェアのブロパティ                                  | 「向き     グラフィック            ・                                                       | ]              |   |
| ♀ ヘルブを表示                                                             |                                                                                   |                |   |
|                                                                      | OK         キャンセル                                                                  | 適用( <u>A</u> ) |   |

※「SkyPDF BI-Driver for TKC」の場合

| デバイスの管理          | → SkyPDF BI-Driver for TKC 印刷設定                                                                                                 | ×                                                           |
|------------------|----------------------------------------------------------------------------------------------------|-------------------------------------------------------------|
| プリンターの状態: アイドル   | ベージ設定 圧縮オプション フォントの埋め込み セキュリティー すかし タイ                                                                                          | ムスタンプ 文書 規格 画像出力 パージョン情報                                    |
| プリンター キューを開く     | PDFバージョン(V)<br>自動                                                                                                    | - カラー/白黒<br>(で カラー(G) () 白黒(J)                              |
| テスト ページの印刷       | 用紙サイズ                                                                                                    | 余白 200 201                                                  |
| ・ラブルシューティング ツール( | (* 標準(D):<br>A4                                                                                                    | サイズ指定と余白の単位(山): ミリ ▼                                        |
| リンターのプロパティ       | C サイズ指定():<br>210.0 × 297.0 ミリ [25.4 - 2400.0]                                                                                  | グラフィック<br>経険度(R): 600 dpi ▼                                 |
|                  | <br>  _ 向き                                                                                                    | 倍率(乙): 100 %                                                |
| ートリエアのノロハティ      | ○縦(P) ○横(L)                                                                                                    | 同名ファイルが存在した場合の設定(※)                                         |
| ヘルプを表示           | - ファイル保存の設定<br>「 - ファイル名に日付を付加する(M)<br>「 - 保存先を指定する(Q)                                                                          | 既存ファイルの後に追加する<br>出力フォルダの設定<br>C マイドキュメント(Q)<br>★7088(F+(A)) |
|                  | <ul> <li>「ファイル保存(彼に聞く(E)</li> <li>「空白ページを除去する(D)</li> <li>「Web表示用に最適化(W)</li> <li>「サムネイル画像を埋め込む(解像度72~1200dpiで有効)(E)</li> </ul> | 「デスクトップ(S) C 参照(E)                                          |

6.システムの印刷指定画面の「プリンタ」欄に使用するSkyPDFを指定し、 「印刷開始」ボタンをクリックします。

| -プリンター                |             |          |  |  |
|-----------------------|-------------|----------|--|--|
| SkyPDF Pro Driver 🗾 🗸 |             |          |  |  |
|                       |             |          |  |  |
| プレビュー(ソ) SkyPDF       | 印刷開始        | キャンセル    |  |  |
|                       | =1*4b/1#1%E | 1172 CAV |  |  |

1つ目の書類の印刷で「PDFファイルに名前をつけて保存」画面が表示されます。
 保存場所は任意の場所を指定し、結合して作成するPDFのファイル名を指定して、
 「保存」ボタンをクリックします。

※例では、PDFファイル名を「勘定科目内訳明細書.pdf」とします。

| PDFファイルに名前を1 | oltて保存               |                |                   | ×              |
|--------------|----------------------|----------------|-------------------|----------------|
| 保存する場所(]):   | work                 |                | - 🎯 🏚 🖻 🗉         | •              |
| クイック アクセス    | 名前                   | へ<br>検索条件に一致する | 更新日時<br>項目はありません。 | 種類             |
| デスクトップ       |                      |                |                   |                |
| ライブラリ        |                      |                |                   |                |
| PC           |                      |                |                   |                |
| ぐう<br>ネットワーク |                      |                |                   |                |
|              | <                    |                |                   | >              |
|              | ファイル名( <u>N</u> ):   | 勘定科目内訳明細書      | ~                 | 保存( <u>S</u> ) |
|              | ファイルの種類( <u>T</u> ): | PDF File       | ~                 | キャンセル          |

8. 2つ目の書類の印刷で「PDFファイルに名前をつけて保存」画面が表示されます。 上記7で作成したPDFファイルを選択(=ファイル名を「勘定科目内訳明細書 .pdf」とする)し、「保存」ボタンをクリックします。

これにより、既に作成されているPDFの内容(1つ目の書類)の後に、2つ目の書類 の内容が追加されます。

| PDFファイルに名前をつ | Dけて保存                |               |                  | ×                |
|--------------|----------------------|---------------|------------------|------------------|
| 保存する場所(]):   | work                 |               | 🧹 🎯 🤌 🛄 🗸        |                  |
| 4            | 名前                   | ^             | 更新日時             | 種類               |
| クイック アクセス    | <b>一动</b> 勘定科目内訳明    | 細書.pdf        | 2022/02/03 15:47 | Microsoft Edge P |
|              |                      |               |                  |                  |
| デスクトップ       |                      |               |                  |                  |
| -            |                      |               |                  |                  |
| ライブラリ        |                      |               |                  |                  |
| PC           |                      |               |                  |                  |
|              |                      |               |                  |                  |
|              | <                    |               |                  | >                |
|              | ファイル名( <u>N</u> ):   | 勘定科目内訳明細書.pdf | ~                | 保存( <u>S</u> )   |
|              | ファイルの種類( <u>T</u> ): | PDF File      | ~                | キャンセル            |

- 9.残り3つの書類の印刷についても同様に、上記8の作業を繰り返します。
- 10. 作成された上記7のPDF(例では「勘定科目内訳明細書.pdf」)を開いて、 印刷対象の5つの書類の内容が全て含まれていることを確認します。

以 上